## **NOTE: ALL STEPS ARE MANDATORY**

To Register online:

- 1. Go to <u>http://upavp.mjunction.in/</u>
- 2. Click on "Register to get empanelled"
- 3. Fill up online form, upload copies of necessary documents (PAN, GST, cancelled cheque)
- 4. Submit after entering captcha
- 5. Note down your application ID
- 6. Generate your application form PDF copy by clicking on the blue coloured link
- 7. Pay your registration and training fees online through payment gateway
- 8. Print your registration form, self-attest all pages and mail scanned copies to <u>upavp.helpdesk@mjunction.in</u>

To get Application form by submitting one time non-refundable Application fee amount of INR 5000

- 1. Go to <u>http://upavp.mjunction.in/</u> and log in with the User ID and password provided to you
- 2. Go to Fund Management -> EMD deposit
- 3. Select NEFT
  - a. Click "Download Form" and take printout
  - b. Write the application money amount you have deposit (INR 5000) to your e-wallet and submit to bank with payment instrument of corresponding amount
  - c. Enter the details of the payment (UTR, date, amount etc.) under "Upload Details" on the same page
- 4. Select Online Payment
  - a. Enter application money amount you have deposited to your e-wallet and click submit
  - b. In the popup, select your payment option (Credit Card/Debit Card/Netbanking) and authenticate your payment
- 5. To check credit of Application Fee to e-wallet/balance in e-wallet, go to Fund Management -> E-wallet, select date range and click submit
- 6. Intimate by e-mail to <u>upavp.helpdesk@mjunction.in</u> with the following details. This should be sent <u>ONLY</u> from the registered email ID
  - a. Transaction details (date, amount and payment reference)
  - b. Login ID issued by mjunction
  - c. Request to issue Application form for the Registration of Educational Plots
- 7. On receipt of the application fee and the email request, UPAVP Helpdesk will send application form to bidders over email.

To submit supporting documents required for participating in e-auction of school plots

- 1. Complete Application form is to be filled up by the bidder
- 2. Supporting documents as per document checklist to be given with the application form
- 3. All the documents and the application form needed to be given in one file in PDF format as email attachment.
- 4. Email to be sent to upavp.helpdesk@mjunction.in
- 5. Subject line of the email should be as below :
  - a. APPLICATION FORM AND DOCUMENTS OF \_\_\_\_\_\_ FOR E-AUCTION ON PLOTS FOR EDUCATIONAL INSTITUTE.

To pay/check token money:

- 1. Go to <a href="http://upavp.mjunction.in/">http://upavp.mjunction.in/</a> and log in with the User ID and password provided to you
- 2. Go to Fund Management -> EMD deposit
- 3. Select NEFT
  - a. Click "Download Form" and take printout
  - b. Write the token money amount you wish to deposit to your e-wallet and submit to bank with payment instrument of corresponding amount
  - c. Enter the details of the payment (UTR, date, amount etc.) under "Upload Details" on the same page
- 4. Select Online Payment
  - a. Enter token money amount you wish to deposit to your e-wallet and click submit
  - b. In the popup, select your payment option (Credit Card/Debit Card/Netbanking) and authenticate your payment
- To check credit of token money to e-wallet/balance in e-wallet, go to Fund Management ->
   E-wallet, select date range and click submit